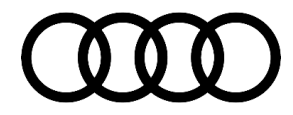

# **Technical Service Bulletin**

#### 91 MIB2: No sound when the reverse (R) gear is selected

91 20 54 2059078/1 March 31, 2020.

| Model(s) | Year       | VIN Range | Vehicle-Specific Equipment |
|----------|------------|-----------|----------------------------|
| A6, A7   | 2015 -2016 | All       | MIB2                       |

## Condition

#### **Customer states:**

- Playback mutes after engine start if reverse gear is selected right away.
- This happens with FM radio. No Audio is available until the customer adjusts the volume manually.

#### Workshop findings:

 The concern can occur on vehicles produced from week 45/15 or with an MMI update as part of the service campaign 91O2.

### **Technical Background**

Software bug in the MMI.

## **Production Solution**

New MMI software after calendar week 22/16.

### **Service**

#### **Required equipment:**

- ODIS Tester
- SVM code
- MIB2 High Software update on SD Card (See Required Parts and Tools or Download the software from MirrorServer using the SD Creator Program)

#### Time to complete update:

Approximately 40-70 minutes (includes 30-60 minutes for the software update and 10 minutes for the SVM work)

Service work:

© 2020 Audi of America, Inc.

Page 1 of 3

All rights reserved. Information contained in this document is based on the latest information available at the time of printing and is subject to the copyright and other intellectual property rights of Audi of America, Inc., its affiliated companies and its licensors. All rights are reserved to make changes at any time without notice. No part of this document may be reproduced, stored in a retrieval system, or transmitted in any form or by any means, electronic, mechanical, photocopying, recording, or otherwise, nor may these materials be modified or reposted to other sites, without the prior expressed written permission of the publisher.

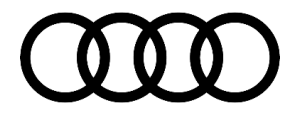

# **Technical Service Bulletin**

• Update the MIB2 High infotainment system using either Method 1 or Method 2 according to TSB 2047576: 91 MIB2 High Software Update Instructions (PR Code 7UG) and use SVM code indicated below:

**Tip:** Both steps (see update table) have to be performed in order!

| Steps | SD Creator Part Number | SVM code   |
|-------|------------------------|------------|
| 1     | 4M0906961DB            | MHI2US0541 |
| 2     | 4M0906961DK            | 91U7C027   |

### Warranty

| Claim Type:       | <ul> <li>110 up to 48 Months/50,000 Miles.</li> <li>G10 for CPO Covered Vehicles – Verify Owner.</li> </ul>            |              |                              |  |
|-------------------|----------------------------------------------------------------------------------------------------|--------------|------------------------------|--|
|                   | <ul> <li>If the vehicle is outside any warranty, this Technical Service Bulletin is informational<br/>only.</li> </ul> |              |                              |  |
| Service Number:   | 9196                                                                                                    |              |                              |  |
| Damage Code:      | 0039                                                                                                    |              |                              |  |
| Labor Operations: | Software Update                                                                                                    | 0151 0000    | According to<br>TSB #2047576 |  |
| Diagnostic Time:  | GFF                                                                                                    | No allowance | 0 TU                         |  |
|                   | Road test prior to the service procedure                                                                               | No allowance | 0 TU                         |  |
|                   | Road test after the service procedure                                                                                  | No allowance | 0 TU                         |  |
| Claim Comment:    | As per TSB #2059078/1                                                                                                  |              |                              |  |

All warranty claims submitted for payment must be in accordance with the *Audi Warranty Policies and Procedures Manual.* Claims are subject to review or audit by Audi Warranty.

## **Required Parts and Tools**

| Model           | SD Card     | Quantity       |
|-----------------|-------------|----------------|
| A6, A7 (Step 1) | 4M0906961DB | 01 (Shop tool) |
| A6, A7 (Step 2) | 4M0906961DK | 01 (Shop tool) |

© 2020 Audi of America, Inc.

All rights reserved. Information contained in this document is based on the latest information available at the time of printing and is subject to the copyright and other intellectual property rights of Audi of America, Inc., its affliated companies and its licensors. All rights are reserved to make changes at any time without notice. No part of this document may be reproduced, stored in a retrieval system, or transmitted in any form or by any means, electronic, mechanical, photocopying, recording, or otherwise, nor may these materials be modified or reposted to other sites, without the prior expressed written permission of the publisher.

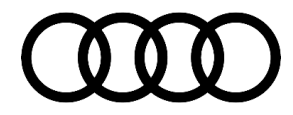

# **Technical Service Bulletin**

## **Additional Information**

The following Technical Service Bulletin will be necessary to complete this procedure:

- TSB 2011732, 00 Software Version Management (SVM), operating instructions.
- TSB 2047576, 91 MIB2 High Software Update Instructions (PR Code 7UG).

All part and service references provided in this TSB (2059078) are subject to change and/or removal. Always check with your Parts Department and/or ETKA for the latest information and parts bulletins. Please check the Repair Manual for fasteners, bolts, nuts, and screws that require replacement during the repair.

©2019 Audi of America, Inc. All rights reserved. The information contained in this document is based on the latest information available at the time of printing and is subject to the copyright and other intellectual property rights of Audi of America, Inc., its affiliated companies and its licensors. All rights are reserved to make changes at any time without notice. No part of this document may be reproduced, stored in a retrieval system, or transmitted in any form or by any means, electronic, mechanical, photocopying, recording, or otherwise, nor may these materials be modified or reposted to other sites, without the prior expressed written permission of the publisher.

© 2020 Audi of America, Inc.

All rights reserved. Information contained in this document is based on the latest information available at the time of printing and is subject to the copyright and other intellectual property rights of Audi of America, Inc., its affiliated companies and its licensors. All rights are reserved to make changes at any time without notice. No part of this document may be reproduced, stored in a retrieval system, or transmitted in any form or by any means, electronic, mechanical, photocopying, recording, or otherwise, nor may these materials be modified or reposted to other sites, without the prior expressed written permission of the publisher.